## To obtain Token information for InBody API Integration, follow these steps:

## 1. Visit the InBody API Application page at <u>https://apiusa.lookinbody.com/APIPage</u> and fill in all information. Copy **RockDaisy**, **LLC** into the **Integration Name** field.

LookinBody Web API Application Form (Analysis Facility)

| To get started please complete the application form below.  |                                   |
|-------------------------------------------------------------|-----------------------------------|
| 0                                                           |                                   |
| Fields marked with an * are required                        |                                   |
| First Name *                                                | Last Name *                       |
|                                                             |                                   |
|                                                             |                                   |
| Email *                                                     | Phone *                           |
|                                                             |                                   |
| Business Name *                                             |                                   |
|                                                             |                                   |
| Address *                                                   |                                   |
|                                                             |                                   |
| Industry *                                                  |                                   |
| Academic                                                    | ~                                 |
| LookinBody Web ID * 🚱                                       | Integration Name * 🔁              |
| Login ID                                                    | Name of App you are connecting to |
| This is a required field.                                   |                                   |
| Terms of Service *                                          |                                   |
| I have read and agree to the API Terms of Servce            |                                   |
| Business Partnership Agreement *                            |                                   |
| I have read and agree to the Business Partnership Agreement |                                   |
| Privacy Policy *                                            |                                   |
| I have read and agree to the Privacy Policy                 |                                   |

\*After completing this step your application will undergo a review process which may take up to 24 hours. Once approved the InBody team reach out to provide any additional information may need to get started. One thing to also note is that the API Services do require an active **LookinBody Web Subscription**. When submitting the API forms, please also make sure that the Payment has already been submitted for your account.

2. Go to <a href="https://apiusa.lookinbody.com/">https://apiusa.lookinbody.com/</a>, click on Login button and enter your credentials (use the same credentials as your LookinBody Web Portal).

| LOG IN                         |                                                             | and the second second s |                                        |                      |
|--------------------------------|-------------------------------------------------------------|----------------------------------------------------------------------------------------------------|----------------------------------------|----------------------|
|                                | LOG IN                                                      | Zint                                                                                                    |                                        |                      |
| Forgot your IE<br>323-932-6503 | ) and/or password? Contact us at<br>3 or info@inbodyusa.com |                                                                                                    |                                        |                      |
|                                |                                                             |                                                                                                    | Copyright © 2014 by InBody CO., Ltd. A | All rights reserved. |

3. Click on **SETUP** tab.

| InBody                                                                   | WebAPI                                                                                              |                                                                                           |                       |
|--------------------------------------------------------------------------|----------------------------------------------------------------------------------------------------|-------------------------------------------------------------------------------------------|-----------------------|
| The InBody Web API a<br>This document describ<br>and offers detailed des | llows third-party vendors accest<br>es the various the HTTP reque<br>criptions of InBody Web API ap | ss to data related to the Lookin'Bod<br>ests permitted by Lookin'Body Web<br>oplications. | y Web pla<br>(such as |
| Click to get started. »                                                  |                                                                                                    |                                                                                           |                       |
|                                                                          |                                                                                                    |                                                                                           |                       |

4. Click on **Submit / Get a New Key** button for Your API Key field.

| API Configuration                                                                         | on                                                                                                    |  |
|-------------------------------------------------------------------------------------------|----------------------------------------------------------------------------------------------------|--|
| Step 1 : Create your                                                                      | API Key                                                                                                    |  |
| Your Administrator ID + API Key will be need<br>Once you have your key you can also chang | led by your development team to setup the integration.<br>e your API Key at anytime, useful when changing integrations to keep your account secure |  |
| Ready to get started?                                                                     |                                                                                                    |  |
| Your API Key 🗠 🖓 🔁 🕅 🕰 🦕                                                                  | aller files Advited Arts                                                                                                    |  |
|                                                                                           |                                                                                                    |  |

5. Copy created **Api Key** value and ensure you provide it to the Rock Daisy team.